## Cvičenie 6a Funkcia na tvorbu novej vrstvy zo zoznamu súradníc

Cieľom tohto cvičenia je naučiť sa vytvárať funkcie a používať ich v rámci modulov.

#### Tvorba vstupného zoznamu súradníc:

- vytvorte nový zoznam obsahujúci súranice x,y tak, aby výsledné body vytvárali mriežku v rozsahu od 0 do 100 s rozostupom 5 v smere x aj v smere y
- na tvorbu zoznamu použite Python List Comprehensions

#### Tvorba novej funkcie:

- vytvorte nový skript podľa návodu uvedeného nižšie a uložte ho ako cv6a.py
- skript vytvorí funkciu createPoints, ktorá bude mať dva vstupné parametre:

**coordinateList** – zoznam bodov so súradnicami x,y

featureClass – cesta k novej bodovej triedy prvkov, ktorá sa vytvorí
úlohou funkcie je vytvoriť novú bodovú triedu prvkov a zapísať do nej

bodové objekty s geometriou danou súradnicami x,y zo vstupného zoznamu

Užitočné tipy:

- na tvorbu geometrie bodových objektov použite funkciu arcpy. Point()
- parametre: X (double), Y (double)
- na prevod celých čísel na desatinné použite funkciu Python-u float()
- všetky potrebné moduly importujte na začiatku funkcie

# Cvičenie 6b

## Funkcia na transformáciu všetkých vrstiev v adresári do iného súradnicového systému

Cieľom tohto cvičenia je vytvoriť nový skript, ktorý neskôr použijeme na tvorbu vlastného nástroja s používateľským rozhraním. Skript bude obsahovať funkciu, ktorá podľa zadaného vstupného súboru zmení súradnicový systém všetkých vrstiev v adresári, ktoré majú odlišný súradnicový systém ako zadaný súbor, a vypíše zoznam všetkých transformovaných vrstiev.

### Tvorba novej funkcie:

- vytvorte nový skript podľa návodu uvedeného nižšie a uložte ho ako cv6b.py
- skript vytvorí funkciu changeProjection, ktorá bude mať dva vstupné parametre:

**targetFolder** – adresár so vstupnými vrstvami, ktoré sa majú transformovať

**shpPath** – cesta k shp súboru, podľa ktorého sa budú vrstvy transformovať

- obmedzenia funkcie:
- funkcia bude poskytovať obojsmernú transformáciu medzi súradnicovými systémami SJTSK Krovak East North a WGS 1984
- funkcia bude transformovať vrstvy typu shapefile
- vstupné údaje:
- všetky vrstvy v adresári sú v súradnicovom systéme SJTSK Krovak East North alebo WGS 1984
- odporúčania:
- použite transformáciu S\_JTSK\_To\_WGS\_1984\_4
- transformované vrstvy nazvite ako pôvodné s príponou

### "\_projected"

### **Testovanie funkcie:**

- otestujte transformáciu z aj do SJTSK
- vytlačte zoznam transformovaných vrstiev do jedného riadku, ktorý sa bude začínať nadpisom "Transformované vrstvy" a názvy vrstiev budú oddelené čiarkami